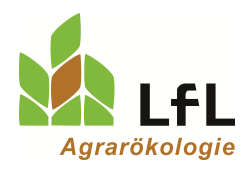

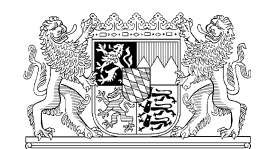

Institut für Ökologischen Landbau, Bodenkultur und Ressourcenschutz

# Kurzanleitung zur Bedienung des Programms LfL Düngebedarf mit N-Simulation

## 1. Allgemeine Hinweise

### Programmzugang

- Über www.stmelf.bayern.de/npk/ mit Betriebsnummer und PIN
- Über Link zum Demobetrieb auf der Seite www.lfl.bayern.de/duengebedarfsermittlung • Aktuelle Berechnung anlegen oder bearbeiten

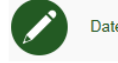

Dateneingabe für das Jahr 2020

## Programmaufbau und Gliederung:

Das Programm ist in sieben Programmhauptpunkte aufgebaut. Jeder Hauptpunkt hat mehrere Unterpunkte. Unterpunkte mit grauer Schrift benötigen keine Eingaben oder sind derzeit im Programm noch nicht verfügbar. Der "aktive Hauptpunkt mit Unterpunkt" ist grün.

| Haupt-<br>punkt | Menü         | Betriebs-<br>daten | Felder und<br>Bodenunter-<br>suchung | Anbau im Jahr<br>2018/2019 | Planung für 2020     | Zuordnen | Berechnen |
|-----------------|--------------|--------------------|--------------------------------------|----------------------------|----------------------|----------|-----------|
|                 |              | Mehrfach-          | Felder 2020                          | Zwischenfrucht             | Zwischenfrucht       | 2019 zu  | Daten     |
|                 |              | antrag 2019        |                                      | 2018/19                    | 2019/20              | 2020     | prüfen    |
| Ļ               | Betrieb 2020 |                    | Bodenunter-<br>suchung               | Hauptfrüchte<br>2019       | Hauptfrüchte<br>2020 |          | Ergebnis  |
| huh             |              | Tiere 2020         |                                      | Grünland 2019              | Nmin Werte 2020      |          |           |
| nterpu          |              | Preise             |                                      | Mineral. Düngung<br>2019   | Grünland 2020        |          |           |
|                 |              |                    |                                      | Org. Düngung               | Mineral. Düngung     |          |           |
|                 |              |                    |                                      | 2019                       | Herbst 2019          |          |           |
|                 |              |                    |                                      |                            | Org. Düngung         |          |           |
|                 |              |                    |                                      |                            | 2020                 |          |           |

Im Startjahr sind das Vorjahr und das aktuelle Jahr zu erfassen. Der Anbau des letzten Jahres ist notwendig für die Anrechnung der Vorfrucht und der organische Düngung aus dem Vorjahr. Der Unterpunkt Mineralische Düngung 2019 ist ausgegraut, weil die Daten aus dem Vorjahr nicht nötig sind.

In den folgenden Jahren werden die eigenen Daten aus den bisherigen Berechnungen als Datengrundlage verwendet.

| LfL Dü      | LfL Düngebedarf                                                             |                                        |                  |                 |                                        |                |  |  |  |
|-------------|-----------------------------------------------------------------------------|----------------------------------------|------------------|-----------------|----------------------------------------|----------------|--|--|--|
| Hinweise    | Hinweise zum Datenabruf aus dem Mehrfachantrag 2019 für die Berechnung 2020 |                                        |                  |                 |                                        |                |  |  |  |
| Aktueller E | Betrieb:                                                                    |                                        | Betrieb wechseln | >>              |                                        |                |  |  |  |
| )) Menü     |                                                                             | >>>>>>>>>>>>>>>>>>>>>>>>>>>>>>>>>>>>>> | aten             |                 | >>>>>>>>>>>>>>>>>>>>>>>>>>>>>>>>>>>>>> | enuntersuchung |  |  |  |
|             | Mehrfach-<br>antrag 2019                                                    | Betrieb 2020                           | Tiere 2020       | Preise          |                                        |                |  |  |  |
| እ Anbau     | im Jahr 2018/2019                                                           | ) (bis zur Ernte der                   | Hauptfrucht 2019 | ) 🌒 Planung für | 2020 »Zuordnung                        | >>> Berechnen  |  |  |  |

Über "**Werkzeuge**" kann die Eingabe schneller erfolgen, insbesondere bei Betrieben mit vielen Schlägen. Das Fenster der Werkzeuge kann ausgeblendet werden.

Das Programm ist **dynamisch** aufgebaut, die Bildschirmdarstellung ändert sich je nach PC Ausstattung (z. B. Bildschirmgröße).

Die Eingabe eines Datums erfolgt im Format TT.MM.JJ oder über das Kalendericon.

Mit dem "Weiter" –Button gelangt man zum nächsten Schritt und die Eingaben werden dabei gespeichert.

#### Bei längeren Bearbeitungspausen auf "Weiter" klicken, um die Eingaben zu speichern.

Im Programm steht "Zwischenfrucht" immer für "Zwischenfrucht/Zweitfrucht".

Das Programm erstellt für P eine fachliche Empfehlung, bei der die Schaukeldüngung für die angegebenen Fruchtarten umgesetzt wird, sowie eine rechtliche Empfehlung.

#### Bitte Hinweise im Programm beachten!

### 2. Erläuterungen

#### >>Menü

Berechnung anlegen - hier sind auch die berechneten Ergebnisse zu finden

| Batriahedatan | >>>>>>>>>>>>>>>>>>>>>>>>>>>>>>>>>>>>>> |              |            |        |  |
|---------------|----------------------------------------|--------------|------------|--------|--|
|               | Mehrfach-<br>antrag 2019               | Betrieb 2020 | Tiere 2020 | Preise |  |

| Mehrfachantrag 2019 Es wird der Mehrfachantrag 2019 geladen (am Bildschirm noch nicht sichtbar) |                                                |  |  |  |  |  |  |  |
|-------------------------------------------------------------------------------------------------|------------------------------------------------|--|--|--|--|--|--|--|
| Betrieb 2020                                                                                    | Anschrift des Betriebes                        |  |  |  |  |  |  |  |
| Tiere 2020                                                                                      | Angaben 2020 nicht notwendig und nicht möglich |  |  |  |  |  |  |  |
| Preise                                                                                          | Angaben 2020 nicht notwendig und nicht möglich |  |  |  |  |  |  |  |

| >>Felder und Bodenuntersuchung |  |
|--------------------------------|--|
|--------------------------------|--|

 
 Belder und Bodenuntersuchung

 Felder 2020
 Bodenuntersuchung

Felder 2020 Es werden alle Flächen des Mehrfachantrags 2019 angezeigt (Kontrollieren!)

- Die Nutzung muss, wenn nicht automatisch zugeordnet, ausgewählt werden.
- Nur Flächen mit DG-Status im Mehrfachantrag ist eine Grünland-Nutzung. Alle anderen Flächen sind Ackerflächen.
- Es können **nur bayerische Flächen** eingelesen bzw. eingegeben werden. Bei (roten) außerbayerischen Flächen ist das Programm nicht verwendbar.

#### Flächen anlegen

(Wenn neue Flächen 2020 dazukommen)

Neue Flächen können nur mit einer aktuellen FID Nummer angelegt werden.

a) **FID Nummer** eingeben (ohne Leerzeichen)

- b) Button "GPS-Koordinaten suchen" drücken
- c) Button "Feld anlegen" drücken

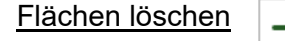

| 🕃 Werkzeuge                                                            |         |                   |     |  |  |
|------------------------------------------------------------------------|---------|-------------------|-----|--|--|
| 🏰 Neues Feld                                                           | l anleç | gen               | ×   |  |  |
| GPS-Koordir                                                            | naten   | suchen            |     |  |  |
| Für die Suche nach Wetterstationen<br>werden die Koordinaten benötigt. |         |                   |     |  |  |
| FID                                                                    |         |                   |     |  |  |
|                                                                        |         | •                 |     |  |  |
|                                                                        | GPS     | -Koordinaten sucl | hen |  |  |
| Breitengrad                                                            |         | Längengrad        |     |  |  |
| (Dezimal)                                                              | •       | (Dezimal)         | •   |  |  |
|                                                                        |         | Feld anle         | gen |  |  |

#### Felder sortieren

Feldstücke werden nach den Feldstücksnamen sortiert (auch in den nachfolgenden Fenstern).

Mit der Angabe einer Zahl vor den Feldstücksnamen kann die Sortierung gesteuert werden. Bei den Zahlen 1-9 muss 01-09 geschrieben werden, damit die Sortierung funktioniert. Wenn es mehr als 99 Flächen sind, dann mit 001-010 etc. nummerieren.

|    |         | FID-Nummer | Feldstücksname | Nutzung im Jahr 2019 | CC Wasser | Fläche<br>ha |
|----|---------|------------|----------------|----------------------|-----------|--------------|
| Ac | ker - Ä | nderungen  |                |                      |           |              |
|    | -       | DEBYLI 🖉   | 01 Neuacker    | A - Acker            | 1         | 0,5000       |
|    | -       | DEBYLI     | 02 Anger       | A - Acker            | 1         | 0,5000       |
|    | -       | DEBYLI     | 03 Holz        | A - Acker            | 0         | 1,0000       |
|    | -       | DEBYLI     | 04 Holz2       | A - Acker 🗸          | 0         | 1,0000       |
|    | -       | DEBYLI     | 05 Breite      | A - Acker            | 1         | 2,0000       |
|    | -       | DEBYLI     | 06 Paun        | A - Acker            | 1         | 2,0000       |

#### Bodenuntersuchung

Einspielen oder Eingeben

Wenn die Bodenuntersuchungsergebnisse mit FID vorliegen, wird die jüngste Bodenuntersuchung automatisch eingelesen.

Nur wenn bei der Bodenuntersuchung die FID angegeben wurde und ein Hacken gesetzt wurde, dass die Daten an die LfL weitergegeben werden dürfen, kann die Bodenuntersuchung automatisch der Fläche zugeordnet und angezeigt werden.

In allen anderen Fällen müssen die Bodenuntersuchungsergebnisse erfasst werden.

Flächen < 1 ha benötigen keine Angaben. Falls Sie dennoch Werte eintragen wollen, müssen <u>alle</u> erforderlichen Angaben eingetragen werden.

ACHTUNG: Bei der Verwendung des Buttons "Analysen neu laden" werden die eigenen, bereits erfassten Daten gelöscht.

| >> Archowing John 2040/2040          | Anbau im Jahr 2018/2019 (bis zur Ernte der Hauptfrucht 2019) |             |               |              |              |  |  |
|--------------------------------------|--------------------------------------------------------------|-------------|---------------|--------------|--------------|--|--|
| >>Anbau im Janr 2018/2019            | Zwischenfrucht                                               | Hauptfrucht | Grünland 2019 | Mineralische | Organische   |  |  |
| (bis zur Ernte der Hauptfrucht 2019) | 2018/2019                                                    | 2019        | Grunianu 2019 | Düngung 2019 | Düngung 2019 |  |  |

Zwischenfrucht 2018/2019

Angaben zur Zwischenfrucht des letzten Anbaujahres

#### Hauptfrucht 2019

#### Angaben zur Hauptfrucht des letzten Jahres

Die Hauptfrüchte 2019 werden in der Regel vom Mehrfachantrag bzw. des letzten Jahres übernommen. Bitte Spalte "Ertrag" und "Stroh-/Blattbergung" ergänzen.

# Grünland 2019Angaben zur Grünlandnutzung des letzten JahresBei Grünland 2019 bitte die Spalte "Nutzungsart", "Leguminosenanteil in %" und "Ertrag" ggf. ergänzen.

Mineralische Düngung 2019

Angaben 2019 nicht notwendig und nicht möglich

#### Organische Düngung 2019

Angaben zur org. Düngung des letzten Jahres

Es ist die org. Düngung zur "Hauptfrucht 2019" und "Zwischenfrucht 2018/2019" zu erfassen. Mit dem "Werkzeuge" kann die Eingabe schneller und leichter erfolgen.

| 🛿 Werkzeuge          |        |                                          |           |                                                        |                                                      | - 2 |
|----------------------|--------|------------------------------------------|-----------|--------------------------------------------------------|------------------------------------------------------|-----|
| Nuchen nach          | ×      | Zeilen markieren                         | ×         | Felder düngen                                          | Markierte löschen                                    | ×   |
| Spalte:              |        | alle Zeilen markieren                    |           | markierte Zeilen                                       | Das Loschen kann nicht ruckgangig<br>gemacht werden. |     |
| Organischer Dünger 🗸 | Suchen | Dünger markieren:                        |           | O Zwischenfrucht                                       | Lösche                                               | en  |
|                      |        | <ul> <li>die Auswahl umkehren</li> </ul> | ~         | Hauptfrucht                                            | J                                                    |     |
|                      |        | 0                                        | Markieren | Winterweizen A/B-Sorte                                 | ]                                                    |     |
|                      |        |                                          |           | ⊖ Grünland                                             | 1                                                    |     |
|                      |        |                                          |           | Düngung eintragen:                                     |                                                      |     |
|                      |        |                                          |           | Organischer Dünger<br>Milchviehgülle (Acker, 7,5 % TM) | ]                                                    |     |
|                      |        |                                          |           | Datum Menge 14.03.18 25 t/m³ ha                        |                                                      |     |
|                      |        |                                          |           | Düngung eintragen                                      |                                                      |     |

Beispiel:

a) im Werkzeug unter Felder düngen Hauptfrucht auswählen

- b) Organischen Dünger auswählen
- c) Datum und Menge eintragen

d) Button "Düngung eintragen" drucken (Alle Schläge mit der ausgewählten Fruchtart wird der Dünger eingetragen)

| >>Planung für 2020 | Planung für 2020            |                      |                    |               |                             |                            |  |
|--------------------|-----------------------------|----------------------|--------------------|---------------|-----------------------------|----------------------------|--|
| 5                  | Zwischenfrucht<br>2019/2020 | Hauptfrüchte<br>2020 | Nmin Werte<br>2020 | Grünland 2020 | Min. Düngung<br>Herbst 2019 | Organische<br>Düngung 2020 |  |
|                    |                             |                      |                    |               |                             |                            |  |

#### Zwischenfrucht 2019/2020

Angaben zur Zwischen- und Zweitfrucht 2019/2020

Der Nmin-Gehalt der Zweitfrucht kann nicht simuliert werden. Es muss jedoch ein Nmin-Gehalt eingegeben werden, diese Werte sind im Internet (oder Wochenblatt) nachzulesen.

Hauptfrüchte 2020 Angaben zur Hauptfrucht 2020

#### Nmin Werte 2020 Angaben zu den Nmin-Proben 2020

Die  $N_{min}$ -Werte bzw. die Ergebnisse der gezogenen  $N_{min}$ -Bodenproben können hier eingegeben werden. Die Tabelle 1 fasst zusammen, welche Möglichkeiten es gibt, einen  $N_{min}$ -Wert zu bestimmen und auf welchen Flächen (grün, weiß, rot) der  $N_{min}$ -Wert verwendet werden darf.

|               | Veröffentlichter<br>N <sub>min</sub> -Wert | N <sub>min</sub> -Bodenuntersuchung<br>im Frühjahr<br>(ohne N-Simulation) | N-Simulation<br>auf Grundlage einer<br>N <sub>min</sub> -Probe | N-Simulation<br>ohne Boden-<br>untersuchung |  |
|---------------|--------------------------------------------|---------------------------------------------------------------------------|----------------------------------------------------------------|---------------------------------------------|--|
| Grüne Flächen | möglich                                    | möglich                                                                   | möglich                                                        | möglich                                     |  |
| Weiße Flächen | e Flächen möglich möglich                  |                                                                           | möglich                                                        | möglich                                     |  |
| Rote Flächen  | nicht erlaubt                              | möglich                                                                   | möglich                                                        | bedingt möglich*                            |  |

Tabelle 1: Übersicht über die Festlegung des N<sub>min</sub>-Werts in Abhängigkeit der Fläche

\* es muss mindestens je Frucht eine Bodenprobe untersucht werden.

#### Eingabefelder

- veröffentlichter N<sub>min</sub>-Wert: Wert ist zu finden unter <u>www.lfl.bayern.de/duengebedarfsermittlung</u>, Eingaben in weiteren Feldern sind nicht nötig;
- (2) Eigene Bodenuntersuchung: Daten der eigenen Bodenuntersuchung entnehmen;
- (3) Wunschdatum: Über das "Wunschdatum" kann festgelegt werden, bis zu welchem Tag (vor der ersten Düngung) im Frühjahr der N<sub>min</sub>-Wert simuliert werden soll. Das "Wunschdatum N-Simulation" kann angegeben werden, muss aber nicht.

| Menü 🖇 Betriebsdaten 🐎 Felder und Bodenuntersuchung 🐎 Anbau im Jahr 2018/2019 (bis zur Ernte der Hauptfrucht 2019)         |                                                                            |      |                                                               |                                       |                            |                             |                             |                                 |                             |
|----------------------------------------------------------------------------------------------------|----------------------------------------------------------------------------|------|---------------------------------------------------------------|---------------------------------------|----------------------------|-----------------------------|-----------------------------|---------------------------------|-----------------------------|
|                                                                                                    | >> Planung für 2020                                                        |      |                                                               |                                       |                            |                             | Berechner                   | l                               |                             |
| Zwischenfrucht Hau<br>2019/2020                                                                                            | ptfrüchte Nmin Werte<br>2020 2020                                          | Grün | land 2020 Min. Dü<br>Herbst                                   | ngung Organische<br>2019 Düngung 202  | 20                         |                             |                             |                                 |                             |
|                                                                                                    |                                                                            |      |                                                               |                                       |                            |                             |                             | Kurze A                         | nleitung anzeigen 🗘         |
| Liste der Nmin Werte im Planungsjahr<br>Zeige 1 bis 6 von 6 Zeilen.<br>1 Eigene Bodenuntersuchung 2 Anzahl der Zeilen je 3 |                                                                            |      |                                                               |                                       |                            |                             | in je <b>3</b> ♥ ▶          |                                 |                             |
| Feldstück                                                                                                    | Schlag 2020<br>Hauptfrucht                                                 |      | veröffentlichter<br>Nmin-Wert<br>kg N/ha<br>(ohne Simulation) | Probedatum einer<br>Nmin-Untersuchung | Nmin<br>0-30 cm<br>kg N/ha | Nmin<br>31-60 cm<br>kg N/ha | Nmin<br>61-90 cm<br>kg N/ha | Durchwurzelungs-<br>tiefe in cm | Wunschdatum<br>N-Simulation |
| 01 Neuacker<br>DEBYLI<br>0,50 ha                                                                                           | Wintergerste zweizeilig,<br>0,50 ha<br>Zfr: Keine<br>Zwischen-/Zweitfrucht | -    |                                                               | 12                                    |                            |                             |                             | ×                               | 12                          |

Abbildung 1: Eingabemaske für den N<sub>min</sub>-Wert

→ EUF - Ergebnisse für Stickstoff dürfen nicht in das Programm eingegeben werden. Bei roten Flächen, für die mit EUF die verpflichtende Bodenuntersuchung gemacht wurde, gilt die EUF-Düngebedarfsermittlung für diesen Schlag/Bewirtschaftungseinheit. Alle weiteren roten Flächen können und dürfen im Programm simuliert werden (keine Eingaben im Eingabebereich 1 und 2).

→ Damit die Betriebsübersicht aussagekräftig ist und die Fläche auch im Folgejahr vorhanden ist, kann die rote Fläche, bei der mit EUF die verpflichtende Bodenuntersuchung gemacht wurde, (weiterhin) im Programm mitgeführt werden. Für die Nachvollziehbarkeit kann beim Flächenname vermerkt werden, dass für diesen Schlag/Bewirtschaftungseinheit die EUF-Düngebedarfsermittlung gilt (z.B.: 01 Neuacker (EUF-DBE)). In der Maske "Nmin-Wert 2020" sind keine Eingaben möglich und nötig.

#### Eingabe des veröffentlichten N<sub>min</sub>-Werts

In den Eingabebereich 1 (Abbildung 1) wird der veröffentlichte N<sub>min</sub>-Wert eingetragen. Wird in dieses Feld ein Wert eingesetzt, sind für dieses Feldstück keine weiteren Eingaben nötig. Auf roten Flächen darf der veröffentlichte N<sub>min</sub>-Wert nicht verwendet werden.

#### Eingabe einer N<sub>min</sub>-Bodenuntersuchung

Im Eingabebereich 2 (Abbildung 1) wird das Ergebnis der eigenen Bodenuntersuchung (nicht EUF) eingetragen. Sowohl die Herbst-N<sub>min</sub>-Probe als auch die Frühjahrs-N<sub>min</sub>-Bodenuntersuchung sind mit Probenahmedatum, Durchwurzelungstiefe und Untersuchungsergebnis je gezogener Tiefe in kg N/ha anzugeben.

Eine Bodenuntersuchung auf zwei Bodentiefen ist ausreichend. Bei Böden mit einer Durchwurzelungstiefe von 0-90 cm wird die 3. Bodentiefe berechnet.

Herbst-N<sub>min</sub>-Proben müssen immer simuliert werden, um den tatsächlichen N<sub>min</sub>-Wert in die Düngebedarfsermittlung einfließen zu lassen. Frühjahrs-N<sub>min</sub>-Bodenuntersuchungen können, müssen aber nicht simuliert werden.

Frühestmöglicher Termin der N<sub>min</sub>-Probenahme ohne zwingende N-Simulation:

- 10. Januar bei Raps, Winter- und Sommergetreide
- 15. Februar bei Kartoffeln
- 5. März bei Mais

#### Simulation des N<sub>min</sub>-Werts

Die N-Simulation kann auf Grundlage einer Bodenprobe oder auch ohne gezogene N<sub>min</sub>-Bodenprobe durchgeführt werden (siehe Tabelle 1). Generell hat die Simulation oder die Bodenuntersuchung einer Fläche keinen Einfluss auf die N-Simulation einer anderen Fläche.

Über das "Wunschdatum", das in Eingabebereich 3 (Abbildung 1) angegeben wird, kann festgelegt werden, bis zu welchem Tag (vor der ersten Düngung) im Frühjahr der N<sub>min</sub>-Wert simuliert werden soll. Jeder Kultur ist ein Datum hinterlegt, welches bestimmt, ab wann der N<sub>min</sub>-Wert simuliert werden kann und bereitgestellt wird. Für eine Durchführung der N-Simulation zum Wunschdatum muss das Wunschdatum nach dem frühestmöglichen Simulationstermin bzw. innerhalb des Bereitstellungszeitraums der jeweiligen Kultur liegen (Tabelle 2). Erst wenn das Wunschdatum erreicht ist und somit auch die Wetterdaten bis zum Wunschtag in die Simulation einfließen konnten, wird der N<sub>min</sub>-Wert bereitgestellt.

| Kultur                             | Bereitstellung des simulierten N <sub>min</sub> -Werts im Zeitraum |
|------------------------------------|--------------------------------------------------------------------|
| Wintergetreide, Raps               | 25.01. – 01.03.                                                    |
| Sommergetreide, sonstige Kulturen* | 15.02. – 30.03.                                                    |
| Zuckerrüben                        | 01.03. – 30.03.                                                    |
| Kartoffeln, Sonnenblumen           | 01.03. – 30.03.                                                    |
| Mais                               | 05.03. – 30.03.                                                    |

Tabelle 2: Termine der N<sub>min</sub>-Simulation

\* Bei einigen Hauptfrüchten sowie Vorfrüchten ist keine Simulation möglich!!

#### N-Simulation ohne Bodenuntersuchung

Werden in der Eingabemaske "Nmin Werte 2020" für ein Feldstück keine Angaben gemacht, wird der N<sub>min</sub>-Wert zum Tagesdatum simuliert. Die Simulation erfolgt ohne Grundlage einer Bodenuntersuchung. Wird nur das "Wunschdatum N-Simulation" eingetragen, wird der N<sub>min</sub>-Wert (ohne Grundlage einer Bodenprobe) bis zu diesem Wunschdatum simuliert.

#### N-Simulation auf Grundlage einer Nmin-Probe

Für eine N-Simulation auf Grundlage der Bodenuntersuchung muss die Bodenuntersuchung eingegeben werden. Wird das Wunschdatum nicht ausgefüllt, wird der N<sub>min</sub>-Wert zum frühestmöglichen Tag simuliert. Wird neben der Bodenuntersuchung auch das Wunschdatum eingetragen, wird der N<sub>min</sub>-Wert (<u>auf</u> Grundlage der Bodenprobe) bis zu diesem Wunschdatum simuliert.

Für Hopfen, Wein, Spargel und einige Sonderkulturen kann kein N<sub>min</sub>-Wert simuliert werden. Stehen diese Kulturen auf roten Flächen, muss eine Stickstoff-Bodenuntersuchung gezogen und untersucht werden. Bei Zweitfrüchten ist auch auf roten Flächen keine Bodenuntersuchung notwendig, es kann immer der veröffentlichte N<sub>min</sub>-Wert für Zweitfrüchte verwendet werden. Bei mehrschnittigem Feldfutterbau ist kein N<sub>min</sub>-Wert notwendig.

#### Beispiele zu den Eingabemöglichkeiten

| LfL Düngebedarf                                                                                                    |                                                                 |  |                                     |                                            |                                       |                            |                             |                             |                                 |                             |         |                                                                   |
|----------------------------------------------------------------------------------------------------|-----------------------------------------------------------------|--|-------------------------------------|--------------------------------------------|---------------------------------------|----------------------------|-----------------------------|-----------------------------|---------------------------------|-----------------------------|---------|-------------------------------------------------------------------|
| Nmin-Werte oder -Bodenuntersuchung im Planungsjahr Abmelden<br>Betriebsnummer: 09 178 150 0072 Häufig gestellte Fragen<br>Häufig gestellte Fragen |                                                                 |  |                                     |                                            |                                       |                            |                             |                             |                                 |                             | Angahan |                                                                   |
| Menü Metriebsdaten Melder und Bodenuntersuchung Mahbau im Jahr 2018/2019 (bis zur Ernte der Hauptfrucht 2019)  Melanung für 2020  Merschnen       |                                                                 |  |                                     |                                            |                                       |                            |                             |                             |                                 |                             |         |                                                                   |
| Zwischenfrucht Hau<br>2019/2020                                                                                                    | ingung Organische<br>2019 Düngung 2020                          |  |                                     |                                            |                                       |                            |                             | zum Nmin-wert               |                                 |                             |         |                                                                   |
| ✓ Die Eingaben auf die                                                                                                    | ser Seite wurden aktualisiert                                   |  |                                     |                                            |                                       |                            |                             |                             |                                 |                             |         |                                                                   |
| Kurze Anleitung anzeigen 🗘                                                                                                    |                                                                 |  |                                     |                                            |                                       |                            |                             |                             |                                 |                             |         |                                                                   |
| Zeige 1 bis 6 von 6 Zeilen. Anzahl der Zeilen je Sete: 200 🗸 👂                                                                                    |                                                                 |  |                                     |                                            |                                       |                            |                             |                             |                                 |                             |         |                                                                   |
| Eigene Bodenuntersuchung                                                                                                    |                                                                 |  |                                     |                                            |                                       |                            |                             |                             |                                 |                             |         |                                                                   |
| Feldstück                                                                                                    | Schlag 2020<br>Hauptfrucht                                      |  | veröffe<br>Nmin-<br>kg N/i<br>(ohne | entlichter<br>-Wert<br>ha<br>s Simulation) | Probedatum einer<br>Nmin-Untersuchung | Nmin<br>0-30 cm<br>kg N/ha | Nmin<br>31-60 cm<br>kg N/ha | Nmin<br>61-90 cm<br>kg N/ha | Durchwurzelungs-<br>tiefe in cm | Wunschdatum<br>N-Simulation |         |                                                                   |
| 01 Neuacker                                                                                                    | Mathagenth Device Na<br>Distance<br>Sciences                    |  | -                                   |                                            |                                       |                            |                             |                             | ×                               |                             | +       | Simulierter N <sub>min</sub> -Wert zum<br>frühestmöglichen Termin |
| 02 Anger                                                                                                    | Westpress controlly<br>Units<br>(Const<br>Descent Controls)     |  | -                                   | 50                                         | 1                                     |                            |                             |                             | V                               |                             | +       | Veröffentl. N <sub>min</sub> -Wert                                |
| 03 Holz                                                                                                    | Malagania postatiga<br>China<br>Jaroban<br>Anana - Postanta     |  | -                                   |                                            | 17.12.19                              | 25                         | 15                          | 5                           | 0 - 90 cm 🗸                     | 15.02.20                    | *       | Simulierter N <sub>min</sub> -Wert auf<br>Basis der Bodenanalyse  |
| 04 Holz2                                                                                                    | Second (S. S. S.)<br>1999<br>J. Joint American St. (1999)       |  | _                                   |                                            | 17.12.19                              | 30                         | 15                          |                             | 0 - 60 cm 🗸                     | 15.02.20                    |         | zum Wunschtermin                                                  |
| 05 Breite                                                                                                    | -28 % long<br>Watersenigen Milliolarie<br>A Bitta<br>All United |  | -                                   |                                            | 28.01.20                              | 30                         | 10                          |                             | 0 - 90 cm 🗸                     | 28.01.20                    | ~       | Analytischer N <sub>min</sub> - Wert<br>(keine Simulation)        |
| 06 Paun                                                                                                    | Sector-Sectors<br>Street-Of 5 No<br>5 Nos<br>2 Noseps           |  | -                                   |                                            | 1                                     |                            |                             |                             | V                               | 09.03.20                    | +       | Simulierter N <sub>min</sub> -Wert zum<br>Wunschtermin            |

In Abbildung 2 sind verschiedene Eingabemöglichkeiten dargestellt:

Abbildung 2: Beispiele zur Eingabe des N<sub>min</sub>-Werts für die Hauptfrüchte 2020

#### Beispielfeld 01 Neuacker:

Werden für ein Feldstück keine Angaben gemacht, wird der N<sub>min</sub>-Wert zum frühestmöglichen Termin bzw. zum Tagesdatum simuliert. Die Simulation erfolgt ohne Grundlage einer Bodenuntersuchung.

#### Beispielfeld 02 Anger:

Wird in der Spalte "veröffentlichter Nmin-Wert" eine Zahl eingegeben, erfolgt keine Simulation des  $N_{min}$ -Werts. Der eingegebene veröffentlichte  $N_{min}$ -Wert fließt unverändert in die Düngebedarfsermittlung ein. Für rote Flächen darf der veröffentlichte  $N_{min}$ -Wert nicht verwendet werden.

#### Beispielfeld 03 Holz + 04 Holz2:

Werden die Eingabefelder zur eigenen Bodenuntersuchung (oranger Bereich) und das Wunschdatum ausgefüllt, wird der N<sub>min</sub>-Wert bis zum angegebenen Wunschdatum simuliert. Die Simulation verwendet das N<sub>min</sub>-Bodenuntersuchungsergebnis und simuliert darauf aufbauend bis zum Wunschdatum die N<sub>min</sub>-Entwicklung.

#### Beispielfeld 05 Breite:

Werden die Eingabefelder zur eigenen Bodenuntersuchung (oranger Bereich) und das Wunschdatum ausgefüllt, wobei das Wunschdatum dem Probenahmedatum entspricht, wird nicht simuliert. Die Düngebedarfsermittlung erfolgt mit dem N<sub>min</sub>-Ergebnis der Bodenprobe.

#### Beispielfeld 06 Paun:

Wird für ein Feldstück nur das "Wunschdatum N-Simulation" eingetragen, wird der N<sub>min</sub>-Wert bis zu diesem Wunschdatum simuliert. Die Simulation erfolgt ohne Grundlage einer Bodenuntersuchung.

#### Erklärungen zu den möglichen Hinweisen im Ausdruck

Jede simulierbare Kultur hat ein Datum hinterlegt, das den Termin festlegt, ab dem der N<sub>min</sub>-Wert simuliert werden kann und bereitgestellt wird (Tabelle 2).

Ist das Tagesdatum, an dem die Düngebedarfsermittlung berechnet wird, vor dem hinterlegten Datum, erfolgt keine Simulation, sondern es erscheint im Ausdruck ein Hinweis: *Das Zieldatum (Frühestmögliche Simulation) ff.ff.ffff ist nach dem Tagesdatum tt.tt.tttt.* 

#### Ein anderer Hinweis lautet:

Das Zieldatum (Wunschdatum) ww.ww.www ist nach dem Tagesdatum tt.tt.tttt. In diesem Fall liegt das eingegebene Wunschdatum nach dem aktuellen Tagesdatum. Erst wenn das Wunschdatum erreicht ist und somit auch die Wetterdaten bis zum Wunschtermin in die Simulation einfließen konnten, kann simuliert werden.

Sobald der Termin erreicht ist, ab dem simuliert werden kann bzw. bis zu dem simuliert werden soll, muss das Programm nochmal geöffnet und über "Weiter" durchgeklickt werden. Die bereits eingegebenen Daten werden dadurch nochmal für alle Kulturen berechnet. Es wird eine neue PDF erstellt, welches aufbewahrt werden muss.

Wenn später nochmal ins Programm eingestiegen wird, wird für alle Kulturen der Nmin-Wert nochmal simuliert. Der Wert verändert sich ca. vier Wochen lang (ohne Angabe eines Wunschdatums) und bleibt dann konstant. Bereits erstellte PDF sind im Menü aufrufbar.

#### Grünland 2020

Angaben zu Grünland 2020

# Mineralische DüngungAngaben zur mineralischen Düngung im Herbst 2019Herbst 2019

Hier müssen die stickstoffhaltigen Mineraldünger, die im Herbst 2019 zur Hauptfrucht sowie zur Zwischenfrucht bzw. 2. Hauptfrucht ausgebracht wurden, eingegeben werden. Diese Angaben sind für die Simulation des Nmin-Wertes nötig, sie fließen nicht in die Berechnung des Düngebedarfs ein.

#### Organische Düngung 2020

Angaben zur geplanten org. Düngung 2020

Es ist die geplante/ausgebrachte org. Düngung zur "Hauptfrucht 2020" und zur "Zwischenfrucht 19/20" zu erfassen.

Bei der Zwischenfrucht/Zweitfrucht, die gedüngt werden soll, handelt sich um die Zwischenfrucht, die VOR der Hauptfrucht auf dem Schlag ist.

<u>TIPP</u>: Bei der Eingabe der organischen Düngung chronologisch nach der zeitlichen Abfolge vorgehen, damit keine Gabe vergessen wird.

Das Datum wird abgefragt, um eine fachliche Empfehlung im Programm zu erstellen.

Bei Grünland/mehrjährigen Feldfutterbau ist die Düngegabe, die nach dem letzten Schnitt im Jahr 2019 gegeben wurde, bei der organischen Düngung 2020 zu erfassen

>>Zuordnung

Nur notwendig, wenn Schläge im Vorjahr geteilt waren.

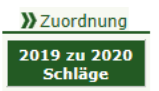

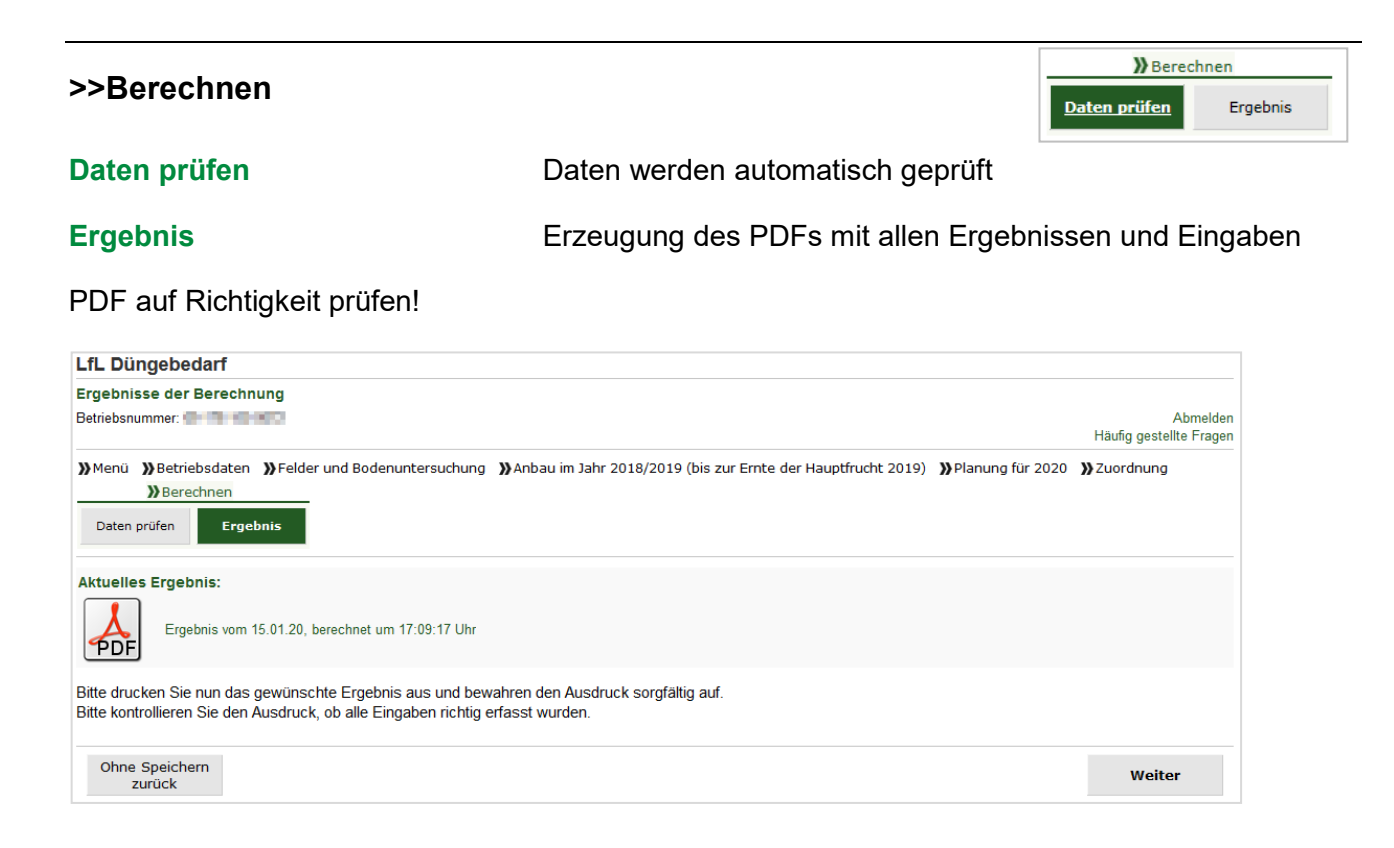

Weitere Erläuterungen finden Sie in der langen Anleitung zum Programm und in den <u>häufig</u> <u>gestellten Fragen zum Programm</u>!